### SUPREME2019

Srinakharinwirot University Planning, REgistration,Management and Etc.2019 ระบบบริหารจัดการประสิทธิภาพการศึกษา

# คู่มือการใช้งาน (User Manual) ระบบรับสมัครนิสิตใหม่ ระดับบัณฑิตศึกษา

## มหาวิทยาลัยศรีนครินทรวิโรฒ

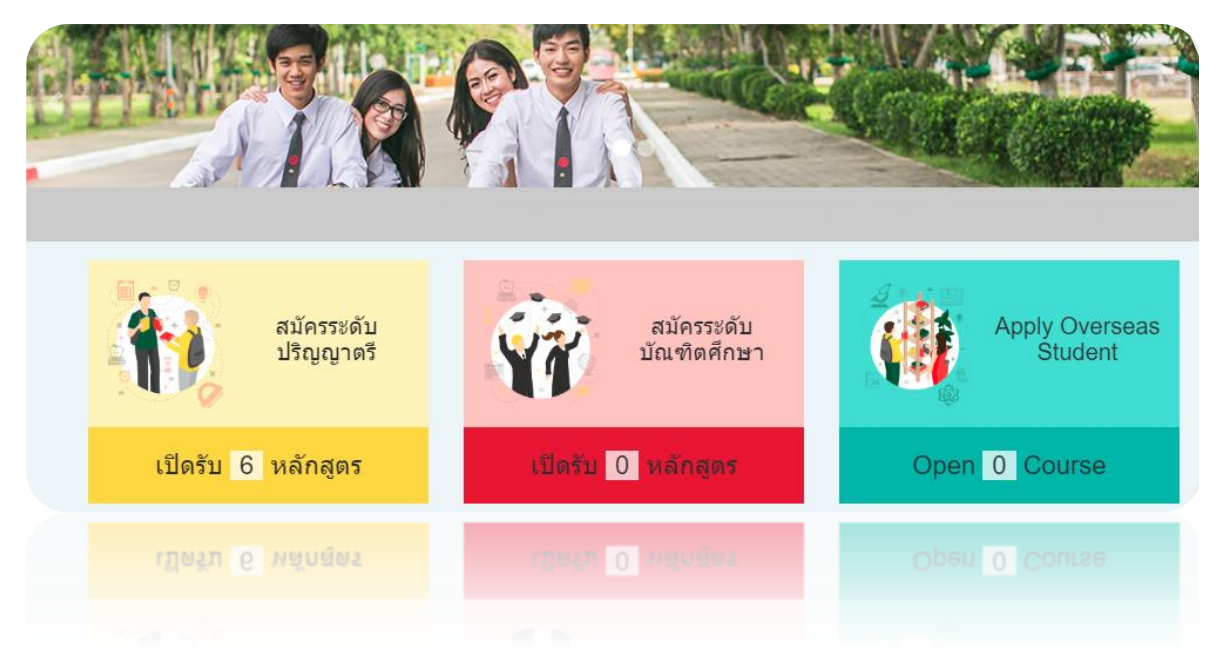

## สำหรับ ผู้สนใจสมัครสอบ

สงวนลิขสิทธิ์ 2562 - มหาวิทยาลัยศรีนครินทรวิโรฒ

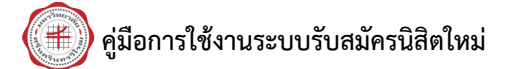

## สารบัญ

| 1. การลงทะเบียน                     | / เข้าส่ระบบ              | .1 |
|-------------------------------------|---------------------------|----|
|                                     | Ω.                        | -  |
| 2. 11.12.00Code                     |                           | .s |
| <ol> <li>3. ขันตอนการใช้</li> </ol> | Lodeในการสมัครสอบสาขาวิชา | .8 |

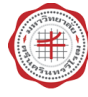

### 1. การลงทะเบียน/ เข้าสู่ระบบ

การลงทะเบียนเพื่อสมัครสอบ/ เข้าสู่ระบบ มีขั้นตอนดังนี้

- 1. เข้าสู่เว็บไซต์รับสมัครนิสิตใหม่ มหาวิทยาลัยศรีนครินทรวิโรฒ
- คลิกปุ่ม เข้าสู่ระบบ/ ลงทะเบียน

| א א א א א א א א א א א א א א א א א א א                                     | <b>) N S</b><br>ມາເຈວັໂຣຒ                                                                                                    | TH   EN                                                                                                    | 2 |
|---------------------------------------------------------------------------|----------------------------------------------------------------------------------------------------|----------------------------------------------------------------------------------------------------|---|
| ฐาร์ชาภัมชาวิทยาลัย คณะ / หลักสูดร •                                      | สมัครเข้าศึกษา • ป ดาวนโหลดแบบฟอร์ม •                                                                                            | A ຄິດຄ່ອນ Q Q&A ຫຼື ນຳນາກະນາເອັນເທົາເຮົ                                                                                               |   |
| สมัครระดับปริญญาตรี<br>เปิดรับ <mark>6 หลักสูตร</mark>                    | สมัครระดับบัณฑิตศึกษา<br>เปิดรับ 0 หลักสูตร                                                                                      | Apply Overseas<br>Student<br>Open 0 Course                                                                                            |   |
| 🗊 ข่าวระดับปริญญาตรี<br>ยังไม่มีข่อมูล                                    |                                                                                                    | 🖻 ข่าวระดับบัณฑิตศึกษา<br>ยังไม่มีช่อมูล                                                                                              |   |
| (+) swu.ac.th                                                             | 🦉 ວັชາກາຣ                                                                                                    | SUPREME                                                                                                    |   |
| ลิยสิทธิ์ © มหาวิทยาลัยศรีนครินทรวิโรฒ<br>114 สุขุมริท 23, กรุงเทพฯ 10110 | รสัมปริญญาตรี<br>โทร 0-2258-4196, 0-2649-5718, 0-2649-5000 ต่อ 15662<br>เวลาติดช่อ 2 - ศ. 8.30 - 16.30 น.<br>admission@swu.ac.th | ระดับบัณฑ์ติศักษา<br>โทร. 0.2649 5000 ต่อ 15646, 12428, 12429, 12430, 15730<br>เวลาสิตต่อ ฉ.ศ. 8.30 - 16.30 น.<br>admission@swu.ac.th |   |

รูปที่ 1 แสดงหน้าจอเว็บไซต์รับสมัครนิสิตใหม่ มหาวิทยาลัยศรีนครินทรวิโรฒ

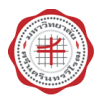

3. แสดงหน้าจอระบบรับรับสมัครนิสิตใหม่ดังรูป ให้คลิกปุ่ม **สมัครสมาชิก** 

| No. | <b>ระบบรับสมัครนิสิตใหม่</b><br>มหาวิทยาลัยศรีนครินทรวิโรฒ                  |   |
|-----|-----------------------------------------------------------------------------|---|
|     | บัตรประชาชน  พาสปอร์ต<br>Password                                           | 5 |
| 1   | <u>เงือนใขการสมัตร</u><br>เข้าสู่ระบบ สมัครสมาชิก<br><sub>ลืมครัสน่าน</sub> |   |
|     |                                                                             |   |

รูปที่ 2 แสดงหน้าจอระบบรับสมัครนิสิตใหม่

 แสดงหน้าจอแบบฟอร์มสมัครสมาชิกดังรูป กรอกข้อมูลให้ครบถ้วน ได้แก่ ข้อมูลการเข้าใช้งานระบบ ข้อมูล ผู้สมัคร, ที่อยู่ตามทะเบียนบ้าน, ที่อยู่ปัจจุบัน, มารดา, บิดา และผู้ปกครอง

| ข้อมูลการเข้าใช้งาเ                                                                   |                                                      | 2                                                                | 1                        |                                           |           |
|---------------------------------------------------------------------------------------|------------------------------------------------------|------------------------------------------------------------------|--------------------------|-------------------------------------------|-----------|
| ้ สถานะบัตรประจำตัว                                                                   | 🗿 ปัตรประจำตัวประชาชน 🍥 เก                           | ลบทีหนังสือเดินทาง                                               | " เลขที่บัตรประจำตัว     | S-UPRE-ME                                 |           |
|                                                                                       |                                                      |                                                                  |                          | เลขมัดรประชาชนไม่ถูกต้อง                  | 4         |
| * รหัสผ่าน                                                                            | ••••••                                               |                                                                  | * ยืนยันรหัสผ่าน         |                                           |           |
| * e-mail address                                                                      |                                                      |                                                                  | ้ อื่นอัน e-mail address |                                           |           |
| มอทิงพิงทษว                                                                           |                                                      |                                                                  | 11 2 303                 |                                           |           |
| ชอมูลผูลมคว<br>* ศานาหน้า                                                             | เลือก                                                | •                                                                |                          |                                           |           |
| " ข้อ (เีทย)                                                                          | - เดือก                                              | *<br>ขีอกลาง<br>(ไทย)                                            |                          | * นามสกุล (ไทย)                           |           |
| ชอมูลผูลมหว<br>* ศานาหน้า<br>* ชื่อ (ไทย)<br>* ชื่อ (อังกฤษ)                          | เดือก                                                | •<br>ชื่อกลาง<br>(ไทย)<br>ชื่อกลาง<br>(อังกฤษ)                   |                          | * หามสกุล (ไทย)<br>* หามสกุล (อังกฤษ)     |           |
| " ตำนำหน้า<br>" ขื้อ (ไทย)<br>" ขื้อ (อังกฤษ)<br>" เพศ                                | <ul> <li>- เมือก</li> <li>เทศขาย (เทศหญิง</li> </ul> | *<br>นี้อกลาง<br>(ไทย)<br>ชื่อกลาง<br>(อังกฤษ)                   | иßіñа(я.я.)              | " นามสกุด (โงย)<br>" นามสกุด (โงย)        | ary : 0 D |
| " สามาหม้า<br>" ข้างเทพม้า<br>" ขึ้อ (ใทย)<br>" ขึ้อ (อังกฤษ)<br>" เพศ<br>" เชื้อชาติ | - เลือก                                              | *<br>ນີ້ລຸກຄານ<br>(ໃນເມ)<br>ນີ້ລຸກຄານ<br>(ວັນກດຸມ)<br>* ກຸມເຄືອງ | иΩιńα(я.я.)<br>* ăggună  | * นามสกุล (โงย)<br>* นามสกุล (อังกฤษ)<br> |           |

รูปที่ 3 แสดงหน้าจอลงทะเบียนสมาชิก

หมายเหตุ : ถ้าระบบขึ้นว่า <mark>มีผู้ใช้หมายเลขบัตรประจำตัวประชาชนนี้แล้ว</mark> แสดงว่าผู้สมัครเคยสมัครสมาชิกกับทาง มหาวิทยาลัย ให้ส่งข้อมูล ชื่อ นามสกุล และเลขประจำตัวประชาชน 13 หลัก มาที่ E mail : <u>admission@g.swu.ac.th</u> ให้ระบุ หัวข้อ ขอยกเลิกการสมัครสมาชิก ระดับบัณฑิตศึกษา

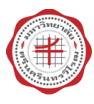

5. เมื่อกรอกข้อมูลการสมัครเรียบร้อยแล้ว ให้คลิกปุ่ม **บันทึก** 

| ้ สถานะขัดรประจำดัว        | 🔘 ปัตรประจำตัวประชาชน | (ลขทัพบังสือเดินทาง | •               | เลขที่บัครประจำดัว        | S-UPRE-ME           |             |
|----------------------------|-----------------------|---------------------|-----------------|---------------------------|---------------------|-------------|
| รหัสผ่าน                   |                       |                     |                 | ยืนอันรหัสต่าน            | ເລສນັດຣປຣະສາສນໃນດູກ | ล้อง        |
| e-mail address             |                       |                     |                 | ยืนยัน e-mail addres      | s                   |             |
|                            |                       |                     |                 |                           |                     |             |
| ้อมูลผู้สมัคร 🔛            |                       |                     | and the         |                           | 140                 |             |
| ้สำนาหน้า<br>ชื่อ เวิษณา   | - เลือก               | *                   | 1000            |                           | * wantes (frant     |             |
| 55 (WD)                    |                       | (1)                 | าย)             |                           | a maria ( min)      |             |
| "មិត (តំរាពុម)             |                       | 10<br>(2)           | ກຄາງ<br>ກຖະ)    |                           | ิ มามสกุล (อังกฤษ)  |             |
| ้เทศ                       | 🔘 เหลี่ยาย 🍈 เพล่ห    | - 1<br>10 1         | น/เดือน/ปีเกิด( | R.R.)                     |                     | อายุ : 0 ปี |
| "เชื้อชาติ                 | - เลือก               | •                   |                 | สัญชาติ                   | เลือก               | *           |
| wiatui                     | - taan -              |                     |                 | אטוע                      | - uun -             |             |
| <u>ื่อยู่ดามทะเบียนบ้า</u> | u                     |                     |                 | 1000                      | -                   |             |
| บ้านเลขที่                 |                       |                     | บ้              | อหมู่บ้าน                 |                     |             |
| ณุที                       |                       |                     | 9               | san/dati                  |                     |             |
| ออาคาร                     |                       |                     | ข้              | นที                       |                     |             |
| ќан                        |                       |                     | 0               | มม                        |                     |             |
| จำหวัด<br>สาขอ/แขวง        | - เลือก               |                     | * *             | อำเภอ/เขต<br>หัสไปรษณีย์  | – เลือก –           | •           |
| #10###170                  | - 44211 -             |                     |                 |                           | -                   |             |
| ไอยู่ปัจจุบัน              |                       |                     |                 |                           |                     |             |
| (2) ตัดลอกจากที่อยู่ตามท   | ะเมือนบ้าน            |                     |                 |                           |                     |             |
| บ้านเลขที่                 |                       |                     | บ็              | อหมู่บ้าน                 |                     |             |
| ณูที                       |                       |                     | 9               | รอก/ชอย                   |                     |             |
| ขื่ออาคาร                  |                       |                     | ข้              | นที                       |                     |             |
| ห้อง                       |                       |                     | 0               | มน                        |                     |             |
| * จังหวัด                  | - เลือก -             |                     | * *             | อำเภอ/เขต<br>สัสวิประเภ็ย | – เลือก –           |             |
| ามอร์วิษรสัมษ์มือถือ       | - 1021 -              |                     |                 | นอร์โทรศัพท์              |                     |             |
| บอร์โทรสาร                 |                       |                     |                 |                           |                     |             |
|                            |                       |                     |                 |                           |                     |             |
| ดา                         | 1-1-1                 | -                   | 100             |                           | - N/23              | Lan         |
| สานาหน้า                   | - เลือก               | •                   |                 |                           |                     |             |
| 50                         |                       | ชื่อ                | riel70          | ายใต้                     | " นามสกุล           |             |
| อาขพ<br>ขอร์โทรศัพท์มือถือ | - usufi -             |                     | s               |                           |                     | n.1M/169/   |
|                            |                       |                     | 5.5<br>[3       |                           |                     |             |
| ารดา                       |                       |                     |                 |                           |                     |             |
| สำนำหน้า                   | เลือก                 | •                   | 0031            |                           |                     |             |
| 50                         |                       | ชื่อ                | nano            | with                      | ี นามสกุล           |             |
| อาชพ<br>บอร์โทรศัพท์มือถือ | - laan -              |                     | - r<br>u        | นอร์โทรศัพท์              |                     | บาท/เดอน    |
|                            |                       |                     |                 |                           | 1.000               |             |
| ปกครอง                     |                       |                     | -               | 100                       |                     |             |
| 🕲 ดัดลอกจากมีดา 🛛 🖄        | ศัตลุมกรากมารดา       |                     |                 |                           |                     |             |
| ้สานาหน้า                  | – เลือก –             | *                   |                 |                           |                     |             |
| 1 ชื่อ                     |                       | ชื่อ                | nana            |                           | ำ นามสกุล           |             |
| ้อาชีพ                     | เลือก                 |                     | * *             | ายได้<br>แอร้โทรศัพท์     |                     | บาท/เดือน   |
| เมอร์โทรสังหมีกลีก         |                       |                     |                 |                           |                     |             |

รูปที่ 4 แสดงหน้าจอลงทะเบียนสมาชิก

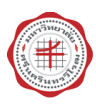

 เมื่อกรอกข้อมูลผู้สมัครเสร็จ ระบบๆจะแสดงเงื่อนไขการสมัคร อ่านเงื่อนไขเรียบร้อย หากต้องการสมัครให้ กดปุ่ม ยอมรับเงื่อนไข

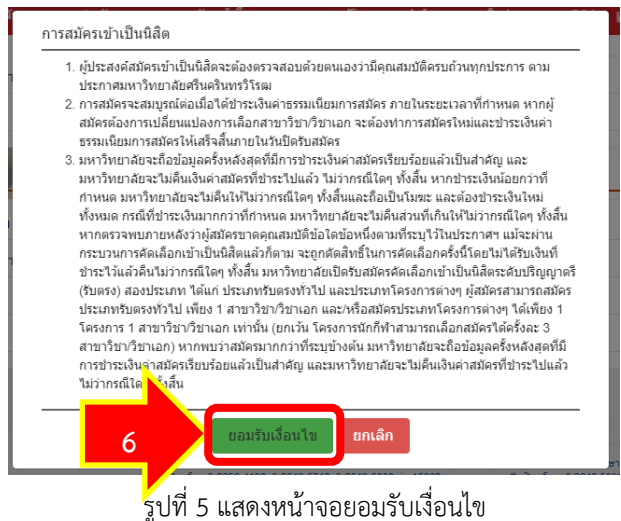

 ระบบฯ จะแสดงการบันทึกข้อมูลผู้สมัครเสร็จสิ้น ผู้สมัคร สามารถกดที่ รายละเอียดการสมัคร ระบบฯ จะ แสดงไปหน้าข้อมูลผู้สมัคร

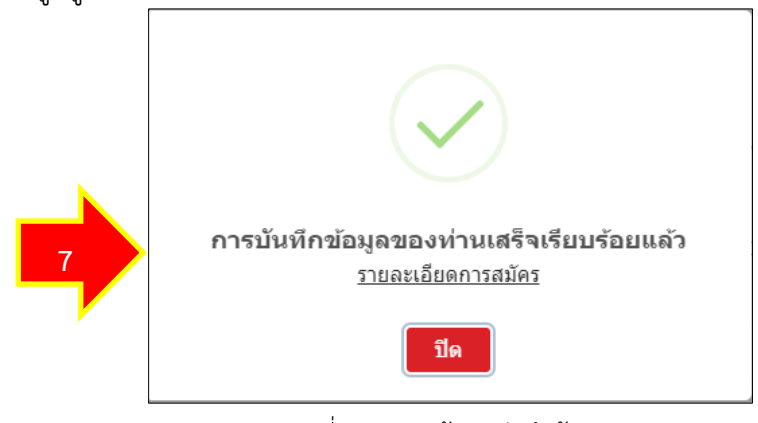

รูปที่ 6 แสดงหน้าจอบันทึกข้อมูล

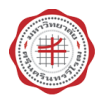

สำหรับรอบการรับสมัครของระดับบัณฑิต ในปีการศึกษา 2567 เป็นต้นไป ใช้Codeในการสมัครสอบของ สาขาวิชา สำหรับการสั่งซื้อ code 1 code จะได้รับ 1 สิทธิ์ ได้แก่ 1 สิทธิ์สำหรับสมัครสอบสาขาวิชา ทั้งนี้ code ที่ซื้อไปแล้วจะมีอายุใช้งาน 365 วัน

#### เริ่มต้นการใช้งาน

1. ผู้สมัคร login โดย ระบุ Username และ Password จากนั้นคลิกปุ่ม เข้าสู่ระบบ

| A Realization | <b>ระบบรับสมัครนิสิตใหม่</b><br>มหาวิทยาลัยศรีนครินทรวิโรฒ               |  |
|---------------|--------------------------------------------------------------------------|--|
|               | <ul> <li>บัตรประชาชน</li> <li>พาสปอร์ต</li> </ul>                        |  |
|               | Password<br>เงื่อนไขเวรสมัคร<br>1 เข้าสู่ระบบ สมัครสมาชิก<br>อีบรหัสผ่าน |  |
|               |                                                                          |  |

2. คลิกที่เมนู **ซื้อ.code** 

|     | 🌐 เกี่ยวกับมหาวิทยาล                                                   | ลัย 👘 คณะ / หลักสูตร 👻 🍓 สร    | งัครเข้าศึกษา → 🔳 ดาวน์โหลด                                                                                                    | แบบฟอร์ม 👻 🧟 ตีดต่อเรา    | Q Q&A                   | 🖬 การกระกาณหมดก 🍸 กะทัดผัดหมร                                                                           |    |
|-----|------------------------------------------------------------------------|--------------------------------|----------------------------------------------------------------------------------------------------|---------------------------|-------------------------|----------------------------------------------------------------------------------------------------|----|
|     | 💭 ข่อมูล<br>สมัครสอบ PAT                                               | ตรวจสอบคะแนน GAT<br>Гวิชาสามัญ | 🔒 รหัสผ่าน<br>Example Strate Strate S | ≩≞ ข้อมูล<br>สมัคร 2      |                         |                                                                                                    | 'n |
| No. | ใบสมัครทีสมบู<br>                                                      | รณ์                            | ยังไม่มีสาขาวิชาร่                                                                                                    | ที่สบัครสอบ               |                         |                                                                                                    |    |
|     | ใบสมัครที่ไม่สะ                                                        | มบูรณ์                         | ไม่พบข่อมูลของใบสม่                                                                                                    | ัดรที่ไม่สมบูรณ์          |                         |                                                                                                    |    |
|     | ลืบสิทธิ์ © มหาวิทยาสัยศรีนครินทรวิ<br>114 สุขุมวิท 23, กรุงเทพฯ 10110 | Tear                           | າະສັນເກີຍູຍູງາຣາັ<br>ໂທສ 0 2649 5000 ຍ່ລ 15716,<br>ເວລາສິດຍ່ລ ຊ. ທ. 8.30 - 16.30<br>admission@g.swu.ac.th                                                                                                    | 15665, 11544, 11545<br>9. | 526<br>510<br>134<br>ad | สัมมัณฑิลศึกษา<br>พ. 5 2649 5000 ผ่ล12428,12429<br>ลาติศล์ล จ. ศ. 8 30 - 16 30 น.<br>misson@g.swu.ac.th |    |

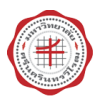

3. ระบุจำนวน code ที่ต้องการสั่งซื้อ จากนั้นคลิกปุ่ม ตกลง

|            | แบบฟอร์มขี้อ Code<br>รายการ Code | 3 จำนวน Code ที่สั่งขึ้ล     | 1  =<br>9/140 |           |
|------------|----------------------------------|------------------------------|---------------|-----------|
| The second | รายการ Code ที่ยังไม่ชำระเงิน    | รายการ Code ที่ข่าระเงินแล้ว |               |           |
|            | ลำดับ                            | วันที่ชื่อ                   | จำนวน (Code)  | ดำเนินการ |
|            | 4                                | 02 กุมภาพันธ์ 2567           | 1             | สาระเงิน  |
|            | 2                                | 02 กุมภาพันธ์ 2567           | 1             | ปาระเงิน  |
|            | 3                                | 02 กุมภาพันธ์ 2567           | 1             | ชาระเงิน  |
|            | 4                                | 19 มกราคม 2567               | 1             | ชาระเงิน  |

4. ระบบจะแจ้งผลการทำงาน บันทึกข้อมูลสำเร็จ จากนั้น คลิกปุ่ม **ปิด** 

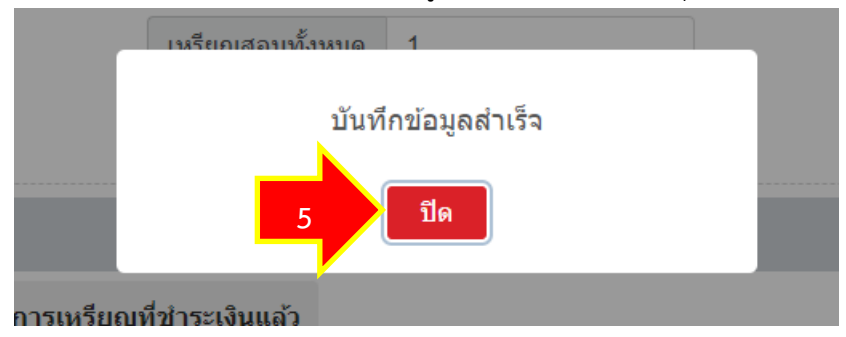

5. ระบบฯ จะแสดงรายการCodeที่ได้ทำการซื้อ หากต้องการชำระเงิน ให้คลิกปุ่ม **ชำระเงิน** 

|                                                                                                    | รายการ Code ที่ยังไม่ข่าระเงิน | รายการ Code ที่ขำระเงินแล้ว |               |           |
|----------------------------------------------------------------------------------------------------|--------------------------------|-----------------------------|---------------|-----------|
| 1000                                                                                                    | ลำดับ                          | วันที่ชื่อ                  | ข่านวน (Code) | ดำเนินการ |
| 03.                                                                                                    | 1                              | 04 กุมภาพันธ์ 2567          | · 6           | ย่าระเงิน |
| and the second second sec | 2                              | 02 กุมภาพันธ์ 2567          | 80 <b></b>    | ข่าระเงิน |
|                                                                                                    | 3                              | 02 กุมภาพันธ์ 2567          | i i           | ช่าระเงิน |

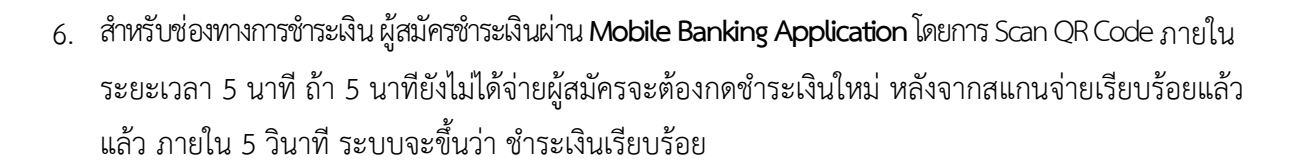

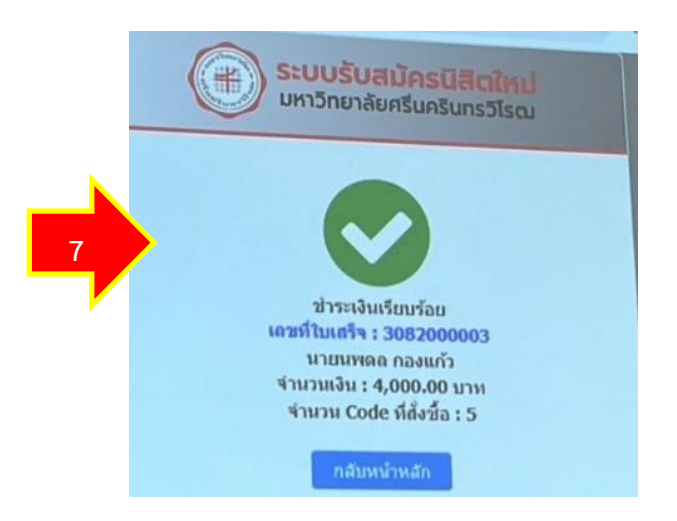

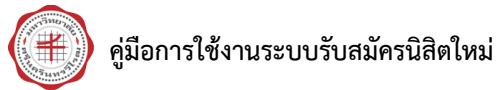

## ขั้นตอนการใช้ Codeในการสมัครสอบสาขาวิชา

1. เมื่อผู้สมัคร login เข้าสู่ระบบแล้ว ให้คลิกที่ **สมัครเข้าศึกษา** 

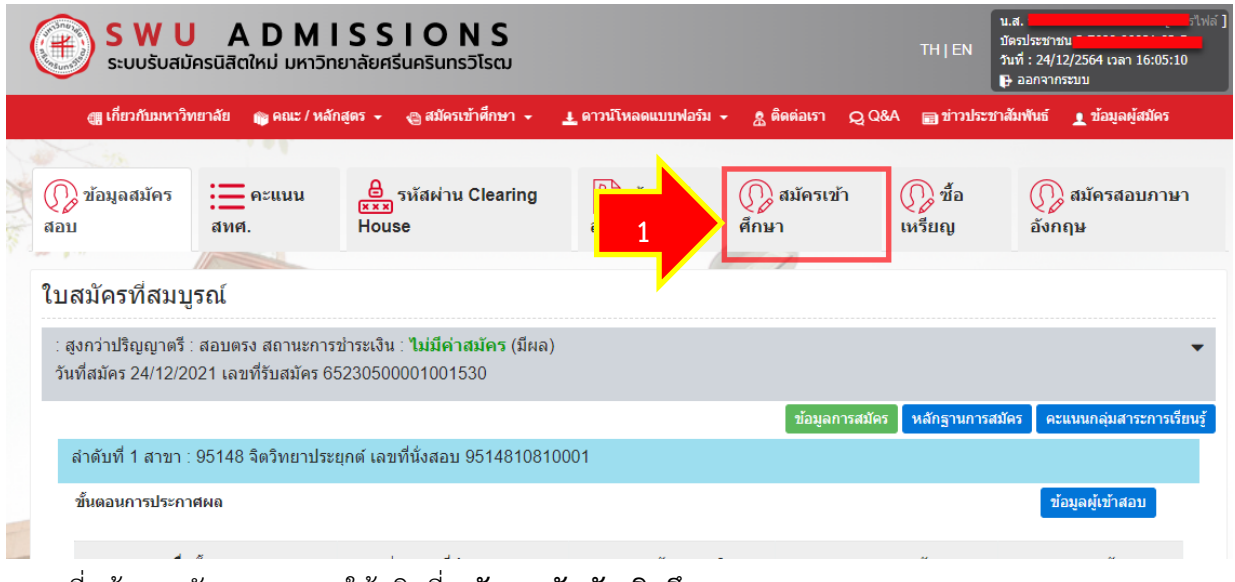

2. จะมาที่หน้าจอหลักของระบบ ให้คลิกที่ สมัครระดับบัณฑิตศึกษา

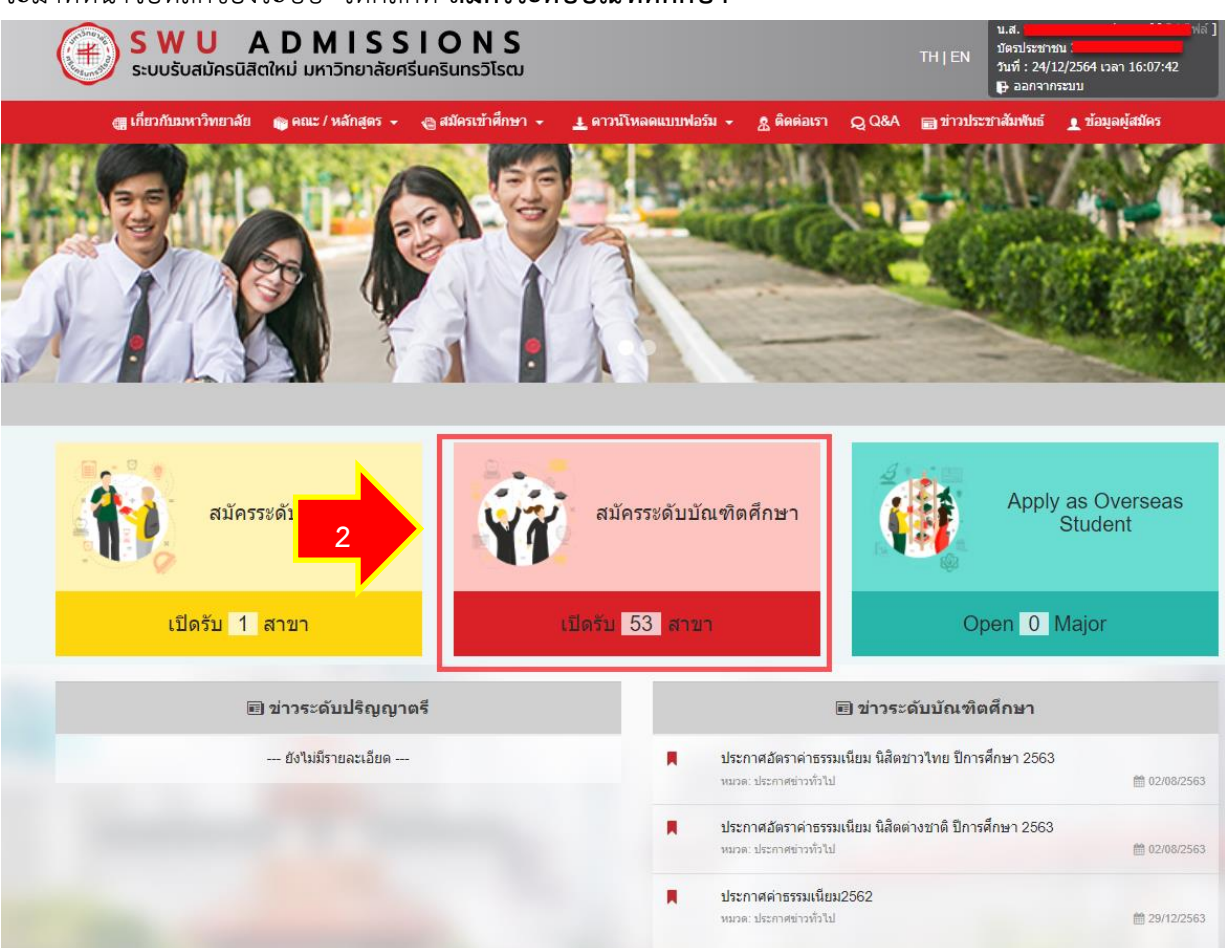

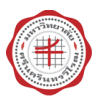

4.

#### คู่มือการใช้งานระบบรับสมัครนิสิตใหม่

#### 3. จะมาที่หน้าจอรับสมัครของระดับบัณฑิตศึกษา คลิกที่ **สมัครระดับบัณฑิตศึกษา**

| <complex-block>adiarszadu du di na Adiarsa</complex-block>                                                                                                    | <b>สมัครเข้าศึกษา</b> / สมัครระดับบัณฑิตศึกษา                                                                                                    | คู่มือการสมัคร 🛓 ดาวน์โหลด                                                |
|----------------------------------------------------------------------------------------------------|----------------------------------------------------------------------------------------------------|---------------------------------------------------------------------------|
| <complex-block></complex-block>                                                                                                    | สมัครระดับบัณฑิตศึกษา<br>                                                                                                    |                                                                           |
| <ul> <li> <sup>j</sup> μετιγμάτιση μετιγμάτιση μετιγμάτη μετιγματη μετιγμα</li></ul> | รมพับ<br>สมัครระดับบัณฑิตศึกษา                                                                                                    |                                                                           |
| <ul> <li>uternation is essential un didentifieren 2563</li> <li>uternation is essential un didentifieren 2563</li> </ul>                                                                                                    |                                                                                                    | ประกาศข่าวทั่วไป                                                          |
| <ul> <li>4 stornákoranistrszuláun kákakoraná Burnákora 2563</li> <li>4 stornákoranistrszuláun kákakoraná Burnákora 2563</li> <li>4 stornákoranistrszuláun kákakoranákoranistrszuláun kákakoranákoranistrszuláun kákakoranákoranistrszuláun kákakoranistrszuláun kákakoranistrszuláu</li></ul>                                                                      | divisturaciónomsudotuados     adinsantitin     adinsantitin                                                                                                    | <ul> <li>ประกาศอัตราค่าธรรมเนียม นิสิตชาวไทย ปีการศึกษา 2563</li> </ul>   |
| <ul> <li>Intransristation function of the second second seco</li></ul>  |                                                                                                    | <ul> <li>ประกาศอัตราค่าธรรมเนียม นิสิตต่างชาติ ปีการศึกษา 2563</li> </ul> |
| Vision Vision Visio                                       |                                                                                                    | <ul> <li>ประกาศค่าธรรมเนียม2562</li> </ul>                                |
| <ul> <li>1. ศกษารายสะเลอยการรมสมครและสามาขากอนการสมคร<br/>2. Log In เข้าสู่ระบบ (สำหรับผู้สมัครใหม่ครั้งแรก ให้กำกลังเปิดรับรับ ให้คลิกปุ่ม สมัคร</li> <li>ะบบจะแสดงรอบการรับสมัคร ที่กำลังเปิดรับรับ ให้คลิกปุ่ม สมัคร</li> <li>ะบบจะแสดงรอบการรับสมัคร ที่กำลังเปิดรับรับ ให้คลิกปุ่ม สมัคร</li> <li>ะบบจะแสดงรอบการรับสมัคร ที่กำลังเปิดรับรับ ให้คลิกปุ่ม สมัคร</li> <li>ะบบจะแสดงรอบการรับสมัคร ที่กำลังเปิดรับรับ ให้คลิกปุ่ม สมัคร</li> <li>ะบบจะแสดงรอบการรับสมัคร ที่กำลังเปิดรับรับ ให้คลิกปุ่ม สมัคร</li> <li>ะบบจะแสดงรอบการรับสมัคร ที่กำลังเปิดรับรับ ให้คลิกปุ่ม สมัคร</li> <li>เสียงข้าดเรื่อง เรื่อง เสียงสามานี้ และสามานี้ เป็นสร้างเป็นสร้าง เสียงสามานี้ เสียงสามานี้ เสียงสามาไป เสียงสามานี้ เสียงสามานี้ เสียงสามานี้ เสียงสามานี้ เสียงสามานี้ เสียงสามานี้ เสียงสามานี้ เสียงสามานี้ เสียงสามานี้ เสียงสามานี้ เสียงสามาไป เสียงสามานี้ เสียงสามานี้ เสียงสามานี้ เสียงสามานี้ เสียงสามานี้ เสียงสามานี้ เสียงสามานี้ เสียงสามานี้ เสียงสามานี้ เสียงสามา สมายรง เล่านี้ 1</li> </ul>                                                                                                    | รางแปวบันบันชั่ง<br>หรากผล<br>ประกาศผลสมัคร<br>ขั้นตอนการรับสมัคร<br>กาหนดการรับสมัคร<br>กาหนดการรับสมัคร<br>การสมัคร<br>กาหนดการรับสมัคร<br>กาหนดการรับสมัคร<br>การสมัคร<br>กาหนดการรับสมัคร<br>การสมัคร<br>กาหนดการรับสมัคร<br>กาหนดการรับสมัคร<br>การสมัคร<br>กาหนดการรับสมัคร<br>กาหนดการรับสมัคร<br>กาหนดการรับสมัคร<br>กาหนดการรับสมัคร<br>กาหนดการรับสมัคร<br>การสมัคร |                                                                           |
| ะบบจะแสดงรอบการรบสมคร ทกาลงเปดรบรบ เหคลกปุม สมคร<br>ระบบรับสมัครมิสิตใหม่ มหาวิทยาลัยศรีนครินทรวโรณ<br>สู เกี่ยวกับมหาวิทยาลัข ๑ คณะ / หลักสูตร - อู สมัครเข้าศึกษา - L คาวมโหลดแบบฟอร์ม - 2 ติดต่อเรา Q Q&A สู ข่าวประชาสัมพันธ์ L ข้อมูลผู้สมัคร<br>สั สมัครเข้าศึกษา / สมัครระดับบัณฑิตศึกษา / สมัคร<br>สมัครระดับบัณฑิตศึกษา / สมัคร                                                                                                    | 1. ศกษารายละเอยดาวรรมสมครแตลเลขาวขากอนการสมคร<br>2. Log in เข้าสู่ระบบ (สำหรับผู้สมัครใหม่ครั้งแรก ให้ทาการสมัครสมาชิกก่อน)<br>ว. ร็ออสข้อะวิทศาสตร์ เข้าสามารถการการการการการการการการการการการการการก                                                                                                    | a 1, <b>v</b>                                                             |
|                                                                                                    | ระบบจะแสดงรอบการรบสมคร ทกาลงเปิดรบรบ ไหคล                                                                                                    | ากปุ่ม <b>สมคร</b>                                                        |
| <ul> <li>สมัครเข้าที่มาหาวิทยาลัย ๛ู คณะ / หลักสูตร + อาวม์โหลดแบบฟอร์ม + คิดต่อเรา _ Q_ Q&amp;A _ อาวประชาสัมพันธ์ ข้อมูลผู้สมัคร</li> <li>สมัครเข้าศึกษา / สมัครระดับบัณฑิตศึกษา / สมัคร</li> <li>สมัครระดับบัณฑิตศึกษา</li> <li>ปริญญารโห สอบตรง รอบที่ 1</li></ul>                                                                                                    | S W U A D M I S S I O N S     sะบบรับสมัครนิสิตใหม่ มหาวิทยาลัยศรีนครินทรวิโรฒ                                                                                                    | น.ส.<br>บิตอประชาชม<br>รับที่ : 24/12/2564 เวลา 16:14:49<br>เ€ ลอกจากระบบ |
| สมัครเข้าศึกษา / สมัคระดับบัณฑิตศึกษา / สมัคร<br>สมัครระดับบัณฑิตศึกษา<br>ปริญญาโห สอบตรง รอบที่ 1                                                                                                    | 🧃 เกี่ยวกับมหาวิทยาลัย 📦 คณะ / หลักสูตร 🗸 😋 สมัครเข้าศึกษา 👻 🛓 ดาวนโหลดเ                                                                                                    | แบบฟอร์ม - 👷 ติดต่อเรา 📿 Q&A 📷 ข่าวประชาสัมพันธ์ 🛓 ข้อมูลผู้สมัคร         |
| าา สมครระดับบัณฑิตศึกษา<br>สมัครระดับบัณฑิตศึกษา<br>ปริณณาโห สอบตรง รอบที่ 1                                                                                                    | A                                                                                                    |                                                                           |
| สมัครระดับบัณฑิตศึกษา                                                                                                    | า <b>ตา</b> : สมครเขาศกษา / สมัครระดับบัณฑิตศกษา / สมัคร                                                                                                    |                                                                           |
| ปริณณาโท สอบตรง รอบที่ 1                                                                                                    | สมัครระดับบัณฑิตศึกษา                                                                                                    |                                                                           |
|                                                                                                    | ปริกเกาโห สอบตรง รอบชี่ 1                                                                                                    |                                                                           |

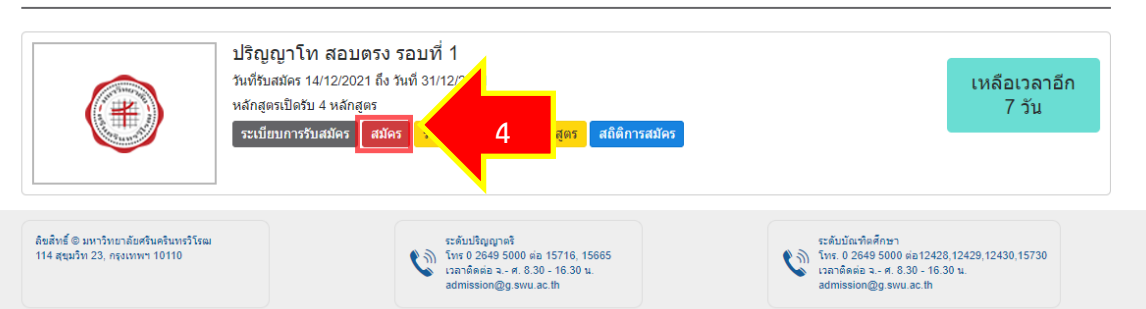

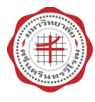

 จะปรากฏหน้าจอแบบฟอร์มข้อมูลการสมัครสอบ ให้ผู้สมัคร เลือก Code ที่ใช้สมัครสอบ และสาขาวิชาที่ ต้องการสมัครสอบ และระบุข้อมูลรายละเอียดในแบบฟอร์มให้ครบ จากนั้น คลิกปุ่ม บันทึก

| <b>SW</b><br>ຣະບບຣັບ                                                                                                    | U A<br>มสมัครนิสิตใ                                                                                                    | <b>DMIS</b><br>หม่ มหาวิทยาลั                                                                                                    | SIOI<br>ยศรีนครินทร                                                                                       | <b>N S</b><br>ເວົໂຣຕມ                                                                           |                                                   |                                                                                                    |                                                      |                               | TH   EN                                          | ม<br>มัต<br>วัน        | ส. 1<br>กรประชาชา<br>เที่ : 24/12<br>ออกจากร | ม 3-:<br>2/2564 เวลา 1<br>ะบบ | 6:16:46 |
|----------------------------------------------------------------------------------------------------|----------------------------------------------------------------------------------------------------|----------------------------------------------------------------------------------------------------|----------------------------------------------------------------------------------------------------|-------------------------------------------------------------------------------------------------|---------------------------------------------------|----------------------------------------------------------------------------------------------------|------------------------------------------------------|-------------------------------|--------------------------------------------------|------------------------|----------------------------------------------|-------------------------------|---------|
| 🏢 เกี่ยวกับมห                                                                                                    | หาวิทยาลัย                                                                                                    | 資 คณะ / หลักสูตร                                                                                                    | 🝷 🕘 สมัครเ                                                                                                | ข้าศึกษา 🗸                                                                                      | 🛓 ดาวน์โห                                         | ลดแบบฟอร์ม 👻 💈                                                                                                    | ู ติดต่อเรา                                          | Q Q&A                         | 📰 ข่าวร                                          | ประชาสัม               | <b>้มพันธ์</b>                               | 👤 ข้อมูลผู้ส                  | เม้คร   |
| ข้อมออารส                                                                                                    | เม้ครสอบ                                                                                                    |                                                                                                    |                                                                                                    |                                                                                                 |                                                   |                                                                                                    |                                                      |                               |                                                  |                        |                                              |                               |         |
| прямина                                                                                                    |                                                                                                    |                                                                                                    |                                                                                                    |                                                                                                 |                                                   |                                                                                                    |                                                      |                               |                                                  |                        |                                              |                               |         |
| ข้อมูลที่สมัค                                                                                                    | ครสอบ                                                                                                    |                                                                                                    |                                                                                                    |                                                                                                 |                                                   |                                                                                                    | ~                                                    |                               |                                                  |                        |                                              |                               |         |
| ประเภทหลักสูต                                                                                                    | 5                                                                                                    | ปกติ                                                                                                    |                                                                                                    |                                                                                                 |                                                   | 5                                                                                                    |                                                      |                               |                                                  |                        |                                              |                               |         |
| สมัครระดับ                                                                                                    |                                                                                                    | สูงกว่าปริญญาตรี                                                                                                    |                                                                                                    |                                                                                                 |                                                   |                                                                                                    |                                                      |                               |                                                  |                        |                                              |                               |         |
| ประเภทการเข้าผ่                                                                                                    | ศึกษา                                                                                                    | สอบตรง                                                                                                    |                                                                                                    |                                                                                                 |                                                   |                                                                                                    |                                                      |                               |                                                  |                        |                                              |                               |         |
| * รหัส Token C                                                                                                    | ode                                                                                                    | 64000026N                                                                                                    | l : หมดอายุวัน                                                                                            | มที่ 29/11/20                                                                                   | ~                                                 |                                                                                                    |                                                      |                               |                                                  |                        |                                              |                               |         |
| ลำดับ                                                                                                    | * สาขาวิชา                                                                                                    |                                                                                                    |                                                                                                    |                                                                                                 |                                                   | * กลุ่มสาขาวิชา                                                                                                    |                                                      | * ประเภทกา                    | เรคัดเลือก                                       |                        | * สภาพ                                       |                               |         |
| 1                                                                                                    | 95148 : จิ                                                                                                    | ดวิทยาประยุกด์                                                                                                    |                                                                                                    |                                                                                                 |                                                   | ศศ.ม.                                                                                                    | •                                                    | ขอสอบคัดเ                     | ลือก                                             | Ŧ                      | ปกติ                                         |                               | ¥       |
|                                                                                                    | สำดับ                                                                                                    | วิชาสอบ                                                                                                    |                                                                                                    |                                                                                                 |                                                   | *วันเวลาสอบ                                                                                                    |                                                      |                               |                                                  |                        |                                              |                               |         |
|                                                                                                    | 1                                                                                                    | XX624 สอบสั<br>สาขา (โดยหลั                                                                                                    | มภาษณ์วิชาการเ<br>กสูตรใดมีการสอ                                                                          | และสอบข้อเขีย<br>เบข้อเขียน ให้เร                                                               | นเฉพาะ<br>ปลี่ยนรูป                               | • 27/12/2021 8.0                                                                                                    | 0 น 12.0                                             | JU 14.                        |                                                  |                        |                                              |                               |         |
| <ul> <li>แหม่าน<br/>แหม่าน<br/>แหน่ง</li> </ul>                                                                                                    | 1<br>วทยาลัย 📦                                                                                                    | XX624 สอบสัม<br>สาขา (โดยหลั<br>แบบการสอบสั<br>หลักสูตรกำหน<br>คณะ/ หลักสูตร •                                                                                               | แภาษณ์วิชาการเอ<br>กสูตรใดมีการสอ<br>มภาษณ์เป็นแบบ<br>ด)                                                  | และสอบข้อเขีย<br>เบข้อเขียน ให้เบ<br>มออนไลน์ดามเว<br>สิกษา                                     | นเฉพาะ<br>ปลี่ยนรูป<br>วลาที่<br>ดาวนไหลดเ        | <ul> <li>27/12/2021 8.0</li> <li>מווענע אינע אינע אינע אינע אינע אינע אינע א</li></ul>                                   | 0 น 12.0<br>เตอเรา                                   | Q Q&A                         | าาวประชา                                         | าสมพนธ                 | 5 1 2                                        | อมูลผูสมคร                    |         |
| <br>ดู เคยากับมหาว<br>ดาา เนา เ ง อ<br>ม่าดับ ชื่อ                                                                                                    | 1<br>วทยาลย<br>พ.ม.พ.ง<br>อหลักฐาน                                                                                               | XX624 สอบสั:<br>สาขา (โดยหลั<br>แบบการสอบสั<br>หลักสูดรกำหน<br>คณะ / หลุกสูดร ~                                                                                              | ແກງນະຄະໂຈ້ນາກາຣາ<br>ກສູດະໃດນີ້ກາຣສອ<br>ເຫັນ<br>ເປັນ<br>ເປັນ<br>ເປັນ<br>ເປັນ<br>ເປັນ<br>ເປັນ<br>ເປັນ<br>ເປ | และสอบข้อเขีย<br>เบข้อเขียนให้เง<br>มออนไลน์ตามเว<br>สุ <del>ถษา →</del><br>วนชุด               | นเฉพาะ<br>ปลี่ยนรูป<br>วลาที<br>ดาวนไหลดเ<br>แ    | <ul> <li>         27/12/2021 8.0     </li> <li>         มบบฟอรม - &amp; คต     </li> <li>         มบไฟด์     </li> </ul> | 0 น 12.0<br>เดอเรา (                                 | 2 Q&A                         | ) ขาวประช<br>JRL เพิ่มเก                         | าสมพันธ<br>ดิม (ถ้าร์  | ธิ <u>₹</u> ช<br>มี)                         | เอมูลผูสม <b>คร</b>           |         |
| - (สู เคยากับมหาว<br>ณ กรา น กา เว<br>ณ<br>วักดับ ชื่อ<br>ด้องแนบไฟล์                                                                                                    | 1<br>วทยาลย เจ<br>พ.ม.ฑ.ว<br>อหลักฐาน                                                                                            | XX624 สอบสั:<br>สาขา (โดยหลั<br>แบบการสอบสั<br>หลักสูตรกำหน<br>คณะ / หลุกสูตร 👻                                                                                              | มภาษณ์วิชาการเ<br>กสูตรใคมีการสอ<br>มภาษณ์เป็นแบบ<br>ด)<br>๔ฌครเขาะ<br>๕มครเขาะ                           | และสอบข้อเขีย<br>เบข้อเขียน ให้เร<br>เออนไลน์ดามเว<br>สถ <del>มา →</del><br>วนชุด               | นเฉพาะ<br>ปลี่ยนรูป<br>มลาที่<br>ดาวนโหลดเ<br>แ   | ๏ 27/12/2021 8.0<br>เบบฟอรม → & ติด<br>นบไฟด์                                                                            | 0 น 12.0<br>เดอเรา เ                                 | Q Q&A 🔳                       | า <mark>ขาวประช</mark><br>JRL เพิ่มเต            | าสมพันธ<br>ดิม (ถ้ารั  | <sup>ธ</sup> <u>1</u> ข                      |                               |         |
| สูสเภอาภัณะหาว<br>สาเฐานาาาง<br>ถ้าดับ ชื่<br>เดืองแนบไฟส์<br>กยวิชายื่นผล                                                                                                    | 1<br>วทยาลย<br>พ.ม.พ.ง<br>อหลักฐาน<br>จ.ส.อบ                                                                                     | XX624 สอบสัม<br>สาขา (โดยหลั<br>แบบการสอบสั<br>หลักสูตรกำหน                                                                                                    | มภาษณ์วิชาการเ<br>กสูตรใดมีการสอ<br>มภาษณ์เป็นแบบ<br>ด)<br>๔ สมครเขาะ<br>จำน                              | และสอบข้อเขีย<br>มาบข้อเขียนให้เง<br>มออนใลน์ตามเว<br>40ษา ►                                    | นเฉพาะ<br>ปลี่ยนรูป<br>มลาที่<br>ุดาวนโหลดเ<br>   | <ul> <li> <ul> <li></li></ul></li></ul>                                                                                  | 0 น 12.0<br>เดอเรา (                                 | 2 Q&A 🖷                       | า ชาวประช<br>JRL เพิ่มเด                         | าสมพนธ<br>ดิม (ถ้าร่   | ธ <u>₹</u> ข<br>มี)                          | อมูลผูสมคร                    |         |
| (สู เคยากับมหาว<br>ณาฐานการะ<br>มาดับ ชื่อ<br>เดืองแนบไฟล์<br>ายวิชายื่นผล<br>ายวิชายื่นผล<br>(กอัน รา                                                                                                    | 1<br>วทยาลย<br>พ.ม.ยา ง<br>อหลักฐาน<br>จสอบ                                                                                      | XX624 สอบสั<br>สาขา (โดยหลั<br>แบบการสอบสั<br>หลักสูตรกำหน<br>คณะ / หลกสูตร -                                                                                                | มภาษณ์วิชาการเ<br>กสูตรใดมีการสอ<br>มภาษณ์เป็นแบบ<br>ด)<br>ช่าน<br>จำน<br>ดะแบ                            | และสอบข้อเขีย<br>เบข้อเขียน ให้เห<br>เออนไลน์ตามเว<br>สุดษา<br>วนชุด                            | นเฉพาะ<br>ไอ้ยนรูป<br>อลาที่<br>มาวนไหลดเ         | <ul> <li> <ul> <li></li></ul></li></ul>                                                                                  | 0 u 12.0                                             | 2 Q&A<br>2 Q&A<br>∎           | รูชาวประช<br>JRL เพิ่มเด                         | าสมพนธ<br>ดิม (ถ้าร่   | ធ <u>₹</u> ។<br>រើ)                          | เอมูลผูสมคร<br>               |         |
| สูเตยวกับอเหาว<br>สกาฐานการส<br>มีค้องแนบไฟล์<br>1ยวีวีช่ายื่นผล<br>7<br>มีค้อม รา<br>เคืองแนบไฟล์                                                                                                    | 1<br>วทยางย<br>พ.ม.ยาง<br>อหลักฐาน<br>จ.ส.อบ<br>มยวิชายื่นผลส                                                                    | XX624 สอบสัม<br>สาขา (โดยหลั<br>แบบการสอบสั<br>หลักสูตรกำหน<br>คณะ/ หลักสูตร -                                                                                               | มภาษณ์วิชาการเ<br>กสูตรใคมีการสอ<br>มภาษณ์เป็นแบบ<br>ด)<br>จำนา<br>ดะแบ                                   | และสอบข้อเขีย<br>เบข้อเขียน ให้เง<br>มออนไลน์ตามเว<br>สิกษา ◄                                   | นเฉพาะ<br>ปลี่ยนรูป<br>เลาที่<br>ดาวนเหลดเ<br>แ   |                                                                                                    | 0 น 12.0<br>เดอเรา (                                 | บน.<br>2ุQ&A ∎<br>เ<br>บไฟล์  | ∫ชาวประช<br>JRL เพิ่มเส                          | าสมฟันอ                | ច <u>្</u> 2                                 | อมูลผูสปคร                    |         |
| สู เกยวกับมหาว<br>ลาเฐานาาระ<br>ถ้าดับ ชื่อ<br>เดืองแบบไฟล์<br>ายวิชายื่นผล<br>ายวิชายื่นผล<br>เกิดับ รา<br>เกิดับ รา<br>เดืองแบบไฟล์                                                                                                    | 1<br>วทยาลย<br>พ.ม.ศา 3<br>ออหลักฐาน<br>จ.ส.อ บ<br>ายวิชายืนผลส                                                                  | XX624 สอบสั<br>สาขา (โดยหลั<br>แบบการสอบสั<br>หลักสูตรกำหน<br>คณะ/ หลกสูตร •                                                                                                 | มภาษณ์วิชาการเ<br>กสูตรใดมีการสอ<br>มภาษณ์เป็นแบบ<br>ด)<br>ส่วหระ<br>จำน<br>ดะแบ                          | และสอบข้อเขีย<br>เบข้อเขียนให้เร<br>เออนไลน์ตามเว<br>สุณษา ►<br>วนชุด<br>นนต่ำสุด               | นแฉพาะ<br>ไอ้ยนรูป<br>อลาที่<br>มาวนโหลดเ<br>แ    | <ul> <li> <ul> <li></li></ul></li></ul>                                                                                  | 0 น 12.0<br>เดอเรา (                                 | 2 Q&A<br>■<br>บไฟด์           | ฐ <del>ารางประส</del> ั<br>JRL เพิ่มเช           | าะรับพันธ              | ธั <u>₹</u> ช                                | อมูลฟูสมคร                    |         |
| (สู เคยากบมหาว<br>ดาาฐานาาาร<br>เกดับ ชี้ม<br>เดืองแนบไฟส์<br>กอวิชาายื่นผล<br>หาดับ รา<br>เดืองแนบไฟส์<br>ะหนบนกลุ่มส                                                                                                    | 1<br>วทยาลย<br>พ.ม.ยาง<br>อหดักฐาน<br>จ.ส.อบ<br>มยวิชายินผดส<br>เกระรัการเรีย                                                    | XX624 สอบสั<br>สาขา (โดยหลั<br>แบบการสอบสั<br>หลักสูตรกำหน<br>คณะ / หลกสูตร -                                                                                                | มภาษณ์วิชาการเ<br>กสูตรใคมีการสอ<br>มภาษณ์เป็นแบบ<br>๑)<br>ชำนะ<br>จำนะ<br>ดะแบ                           | และสอบข้อเขีย<br>เบข้อเขียน ให้เร<br>เออนใลน์ดามเว<br>สถ <del>มา →</del><br>วนชุด<br>นนต่ำสุด   | นเฉพาะ<br>ไล้ยนรูป<br>.ลาที่<br>                  | <ul> <li> <ul> <li></li></ul></li></ul>                                                                                  | 0 น 12.0<br>เดอเรา (                                 | บน.<br>2084 ∎<br>บไฟด์        | ĵ ชาวปอะช<br>JRL เพิ่มเต                         | าสมพันธ                | в <u>1</u> 4                                 | อมูลผูสมคร                    |         |
| (ส. เกยากับอเหา:<br>ฉาาฐานาารถ<br>รำดับ ชื่อ<br>ร่าด้วนายื่นผล<br>ายวิชายื่นผล<br>หนานใฟล์<br>ร่าด้บ รา<br>เดืองแนบไฟล์<br>ร่านนนกลุ่มส<br>อรณีที่ไม่มีหน่วย!                                                                                                    | 1<br>วทยางย<br>พ.ม.ทาง<br>อหลักฐาน<br>จ.ส.อ.บ<br>มายวิชายืนผลส<br>เกระหการเรีย<br>ภิตหร้อคะแนนเ                                  | XX624 สอบสั<br>สาขา (โดยหลั<br>แบบการสอบสั<br>หลักสูตรกำหน<br>คณะ/ หลักสูตร •<br>อบ                                                                                          | มภาษณ์วิชาการเ<br>กสูตรใดมีการสอ<br>มภาษณ์เป็นแบบ<br>ด)<br>๔ สมครเขาค<br>ร่าน:                            | และสอบข้อเขีย<br>เบข้อเขียน ให้เง<br>เออนไลน์ตามเว<br>รุ่ <del>กษา マ</del><br>วมชุด             | นเฉพาะ<br>ปลี่ยนรูป<br>                           |                                                                                                    | 0 น 12.0<br>เดอเรา รู                                | Q Q&A ∎<br>มไฟด์              | ] <del>มาวประช</del><br>JRL เพิ่มเก              | าสมพันธ                | a ± n                                        | อมูลผูสมคร                    |         |
| (คยากบองหาว<br>สกาฐานการเง<br>รำดับ ชื่อ<br>เต่องแนบไฟล์<br>ายวิชายื่นผล<br>กรณีที่ไม่มีหน่วยเ<br>ราส์บั กเลี้บ กเล่าว่าย<br>รำดับ กเล                                                                                                    | 1<br>วทยาลย<br>พ.ม.พาง<br>อ่อหลักฐาน<br>จิสอบ<br>ายวิชายืนผลส<br>เกระคารเรีย<br>ภิตหรือดะแบนเ<br>ลุ่มสาระการเรี                  | XX624 สอบสั<br>สาขา (โดยหลั<br>แบบการสอบสั<br>หลักสูตรกำหน<br>คณะ/ หลักสูตร -<br>คณะ/ หลักสูตร -<br>อบ<br>อบ                                                                 | มภาษณ์วิชาการเ<br>กสูตรใดมีการสอ<br>มภาษณ์เป็นแบบ<br>ด)<br>ช่าน<br>จำน                                    | และสอบข้อเขีย<br>เบข้อเขียน ให้เห<br>เออนไลน์ดามเว<br>สถษา →<br>วนชุด<br>นนต่ำสุด               | นเฉพาะ<br>ไล้ยนรูป<br>วลาที่<br>แ<br>แ            | <ul> <li> <ul> <li></li></ul></li></ul>                                                                                  | 0 น 12.0<br>เดอเรา 1<br>แนน<br>องรายวิชา             | ⊇ Q&A ∎<br>บไฟล์              | ∫ขาวประช<br>JRL เพิ่มแ<br>∍ะแนนเฉลี              | าสมาพันธ<br>ติม (ถ้าร่ | ธ <b>≗</b> ชี<br>มี)                         | อมูลผูสมคร                    |         |
| (ส. เภอากับอาหาา<br>เฉาะฐานาาารถ<br>รำดับ ชื่<br>เต่องแบบไฟต์<br>ายวิชายื่นผล<br>หนาบกลุ่มส<br>รแบบกลุ่มส<br>รแบบกลุ่มส<br>กรณีที่ไม่มีหน่วยเ<br>ภาดับ กเ                                                                                                    | 1<br>วทยางย<br>พ.ม.ทาง<br>อหลักฐาน<br>จิสอบ<br>ายวิชายินผลส<br>กายวิชายินผลส<br>ภิตหรือคะแนนเ<br>ญํมสาระการเรี                   | XX624 สอบสัม<br>สาขา (โดยหลั<br>แบบการสอบสั<br>หลักสูตรกำหน<br>คณะ/ หลักสูตร •<br>คณะ/ หลักสูตร •<br>อบ<br>อบ                                                                | มภาษณ์วิชาการเ<br>กสูตรใดมีการสอ<br>มภาษณ์เป็นแบบ<br>ด)<br>๔ำนะ<br>รำนะ                                   | และสอบข้อเขีย<br>เบข้อเขียน ให้เง<br>เออนไลน์ตามเว<br>สึ <del>กษา ◄</del><br>วนชุด<br>นนเต่าสุด | นเฉพาะ<br>ไล้ยนรุป<br>เลาที่                      | • 27/12/2021 8.0                                                                                                    | 0 น 12.0<br>เดอเรา (<br>แน<br>องรายวิชา              | ⊇ุQ&A<br>⊇ุQ&A<br>มไฟล์       | ) <del>ชาวประช</del><br>JRL เพิ่มเส<br>ละแนนเฉลี | าสมพังต<br>ดิม (ถ้าม่  | <sup>5</sup> <b>±</b> <sup>11</sup><br>มี)   | อมูลฟูสปคร                    |         |
| สายอากษะหา<br>สารายาางส<br>ภาดับ ชื่<br>เด่องแบบไฟส์<br>ภายวิชายื่นผล<br>ภายวิชายื่นผล<br>รณาบไฟส์<br>ะแนนกลุ่มส<br>กรณีที่ไม่มีหน่วยเ<br>มาดับ กเ<br>ถ.สมบัติผู้สม                                                                                                    | 1<br>วทยางย<br>พ.ม.ทาง<br>อหลักฐาน<br>จ.ส.อ.บ<br>ายวิชายืนผลส<br>ายวิชายืนผลส<br>กัดหรือคะแนนเ<br>ลุ่มสาระการเรี<br>มัครเพิ่มเดื | XX624 สอบสั<br>สาขา (โดยหลั<br>แบบการสอบสั<br>หลักสูตรกำหน<br>คณะ/ หลักสูตร -<br>คณะ/ หลักสูตร -<br>คณะ/ หลักสูตร -<br>คณะ/ หลักสูตร -<br>คณะ/ หลักสูตร -                    | มภาษณ์วิชาการเ<br>กสูตรใคมีการสอ<br>มภาษณ์เป็นแบบ<br>๑)<br>จำนะ<br>จำนะ                                   | และสอบข้อเขีย<br>เบข้อเขียน ให้เร<br>เออนใลน์ตามเว<br>สิกษา →<br>วนชุด<br>นนต่ำสุด              | นเฉพาะ<br>ไล้ยนรุป<br>เลาที่<br>แ<br>แ            | <ul> <li> <ul> <li></li></ul></li></ul>                                                                                  | 0 น 12.0<br>เดอเรา (<br>แน<br>องรายวิชา              | 2 (284<br>มาไฟล์              | ) ชาวปอะช<br>JRL เพิ่มเส<br>ละแหนเฉลี            | าะยาพันธ               | ะ <b>⊥</b> ขึ<br>มี)                         | อมูลผูสปคร                    |         |
| <ul> <li>(ส. เกยากับอาหาา<br/>สาาฐานาาารถ<br/>รำดับ ชื่องแบบไฟส์</li> <li>กยวิชายื่นผล<br/>หนาบไฟส์</li> <li>รายวิชายื่นผล<br/>หนาบไฟส์</li> <li>รายวิชายื่นผล<br/>หนาบไฟส์</li> <li>รายวิชายื่นผล<br/>หนาบไฟส์</li> <li>รายวิชายิ่นผล<br/>หนาบไฟส์</li> <li>รายวิชายิ่นผล<br/>หนาบไฟส์</li> <li>รายวิชายิ่นผล<br/>หนาบไฟส์</li> </ul> | 1<br>วทยาลย<br>พ.ม.ทาง<br>อหลักฐาน<br>จ.สอบ<br>ายวิชายินผลส<br>กิตหรือคะแบนเ<br>ลุ่มสาระการเรีย<br>มัครเพิ่มเดี<br>ณสมบัติของผู  | XX624 สอบสั<br>สาขา (โดยหลั<br>แบบการสอบสั<br>หลักสูตรกำหน<br>คณะ/ หลักสูตร •<br>คณะ/ หลักสูตร •<br>คณะ/ หลักสูตร •<br>คณะ/ หลักสูตร •<br>คณะ/ หลักสูตร •<br>คณะ/ หลักสูตร • | มภาษณ์วิชาการเ<br>กสูตรใดมีการสอ<br>มภาษณ์เป็นแบบ<br>ด)<br>ข้อมีครเขาต<br>จำนะ                            | และสอบข้อเขีย<br>เบข้อเขียน ให้เง<br>เออนไลน์ดามเว<br>สึ <del>กษา ▼</del><br>วมชุด<br>นนเด่าสุด | นเฉพาะ<br>ปลี่ยนรุป<br>เลาที่<br>แ<br>แ<br>ผ<br>ผ | <ul> <li> <ul> <li></li></ul></li></ul>                                                                                  | 0 น 12.0<br>เคอเรา (<br>แน<br>องรายวิชา<br>(คาษาอังค | 2 (2&A ∎<br>มไฟล์<br>(<br>Ω+) | ) ชาวประช<br>JRL เพิ่มเส                         | าสมพังธ<br>ดิม (ถ้าม่  | ๒ ± ฃ<br>มี)                                 | อมูลฟูสปคร                    |         |

### คู่มือการใช้งานระบบรับสมัครนิสิตใหม่

### 6. จะปรากฏหน้าจอยืนยันการสมัคร ให้ผู้สมัครตรวจสอบความถูกต้อง จากนั้น คลิกปุ่ม **ยืนยัน**

| <b>้อมูลผู้สมัคร</b><br>///   |                     |             | 0                       | ,                              |
|-------------------------------|---------------------|-------------|-------------------------|--------------------------------|
| ชื่อ-นามสกุล(ไทย)             | น.ส. วี             |             | ชื่อ - นามสกุล (อังกฤษ) |                                |
| เพศ                           | หญิง                |             | วัน/เดือน/ปีเกิด(ค.ศ.)  |                                |
| เชื้อชาติ                     | ไทย                 |             | สัญชาติ                 | ไทย                            |
| ศาสนา                         | พุทธ                |             | อาชีพ                   | "ไม่ประกอบอาชีพ                |
| 1ื่อยู่ตามทะเบีย <sub>่</sub> | นบ้าน               | L           |                         |                                |
| บ้านเลขที                     | 1                   |             | ชื่อหมู่บ้าน            | หมู่บ้าน 1                     |
| หมู่ที่                       | 1                   |             | ตรอก/ชอย                | ซ่อย1                          |
| ชื่ออาคาร                     | อาคาร1              |             | ชั้นที                  | 1                              |
| ห้อง                          | 1                   |             | ถนน                     | ถนน1                           |
| จังหวัด                       | กรุงเทพฯ            |             | อำเภอ/เขต               | พระนคร                         |
| ตำบล/แขวง                     | พระบรมมหาราชวัง     |             | รหัสไปรษณีย์            | 10200                          |
| 1ื่อยู่ป <b>ัจจุบัน</b>       |                     |             |                         |                                |
| บ้านเลขที่                    | 3                   |             | ชื่อหมู่บ้าน            | หมู่บ้าน 3                     |
| ทศกุล เหการ                   | CINIC               | -           |                         |                                |
| ลำดับ ชื่                     | อหลักฐาน            | จำนวนชุด    | แนบไฟล์                 | URL เพิ่มเดิม (ถ้ามี)          |
| รายวิชายื่นผล                 | เสอบ                |             |                         | and which and                  |
| ลำดับ รา                      | ยวิชายื่นผลสอบ      | คะแนนด่ำสุด | คะแนนที่ได้             | แบบไฟล์                        |
| คะแนนกลุ่มส                   | าระการเรียนรู้      |             | 1 30.3                  |                                |
| ลำดับ ก                       | ลุ่มสาระการเรียนรู้ |             | จำนวนหน่วยกิตรวมขอ      | งรายวิชา คะแนนเฉลี่ยของรายวิชา |

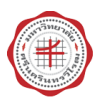

#### คลิกปุ่ม ยอมรับเงื่อนไข

#### เรนสต์เหม มหาวทยาลยครนครนทรวเรฒ

| ลัย | <b>()</b> A | การสมัครเข้าเป็นนิสิต                                                                                                    | ระชาสั  |
|-----|-------------|----------------------------------------------------------------------------------------------------|---------|
| ๆ   | 3.00        | <ol> <li>ผู้ประสงค์สมัครเข้าเป็นนิสิตจะต้องตรวจสอบด้วยตนเองว่ามีคุณสมบัติครบถ้วนทุกประการ ตาม<br/>ประกาศมหาวิทยาลัยศรีนครินทรวิโรฒ</li> <li>การสมัครจะสมบูรณ์ต่อเมื่อได้ชำระเงินค่าธรรมเนียมการสมัคร ภายในระยะเวลาที่กำหนด หากผู้<br/>สมัครต้องการเปลี่ยนแปลงการเลือกสาขาวิชา/วิชาเอก จะต้องทำการสมัครใหม่และชำระเงินค่า</li> </ol>                                                                                                    |         |
| าษา |             | ธรรมเนียมการสมัครให้เสร็จสิ้นภายในวันปิดรับสมัคร<br>3. ผู้สมัครสามารถสมัครได้ 1 สาขาวิชาเท่านั้น หากผู้สมัครต้องการเปลี่ยนแปลงการเลือกโครงการ/<br>สาขาวิชา/วิชาเอก จะต้องทำการสมัครใหม่และชำระเงินค่าธรรมเนียมการสมัครครั้งใหม่ ให้เสร็จสิ้น<br>ภายในวันสุดท้ายของการรับสมัคร กรณีสมัครมากกว่า 1 ครั้ง มหาวิทยาลัยจะถือข้อมูลครั้งหลังสุดที่<br>มีการชำระเงินค่าสมัครเรียบร้อยแล้วเป็นสำคัญ และมหาวิทยาลัยจะไม่คืนเงินค่าสมัครที่ช่าระไปแล้ว | เศึกษา  |
| ł   |             | 'เมวากรถเเดๆ ทงสน<br>4. หากตรวจพบภายหลังว่าผู้สมัครขาดคุณสมบัติข้อใดข้อหนึ่งตามที่ระบุไว้ในประกาศฯ แม้จะผ่าน<br>กระบวนการคัดเลือกเข้าเป็นนิสิตแล้วก็ตาม จะถูกตัดสิทธิ์ในการคัดเลือกครั้งนี้โดยไม่ได้รับเงินที่<br>ขำระไว้แล้วคืนไม่ว่ากรณีใดๆ ทั้งสิ้น                                                                                                    |         |
|     |             | 7 ยอมรับเงื่อนไข ยกเลิก                                                                                                    | มเดิม ( |

8. ระบบจะแสดง ผลการบันทึกข้อมูล และผู้สมัครสามารถพิมพ์ข้อมูลการสมัครเก็บไว้ได้

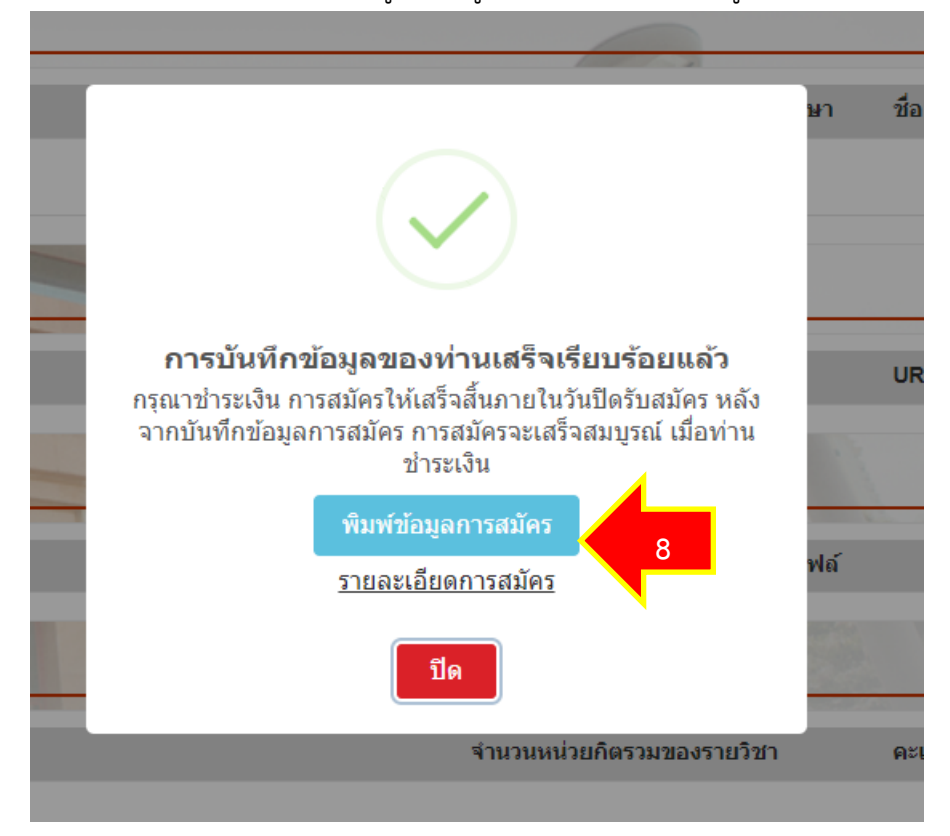

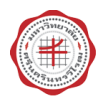

#### 9. ตัวอย่างข้อมูลการสมัคร

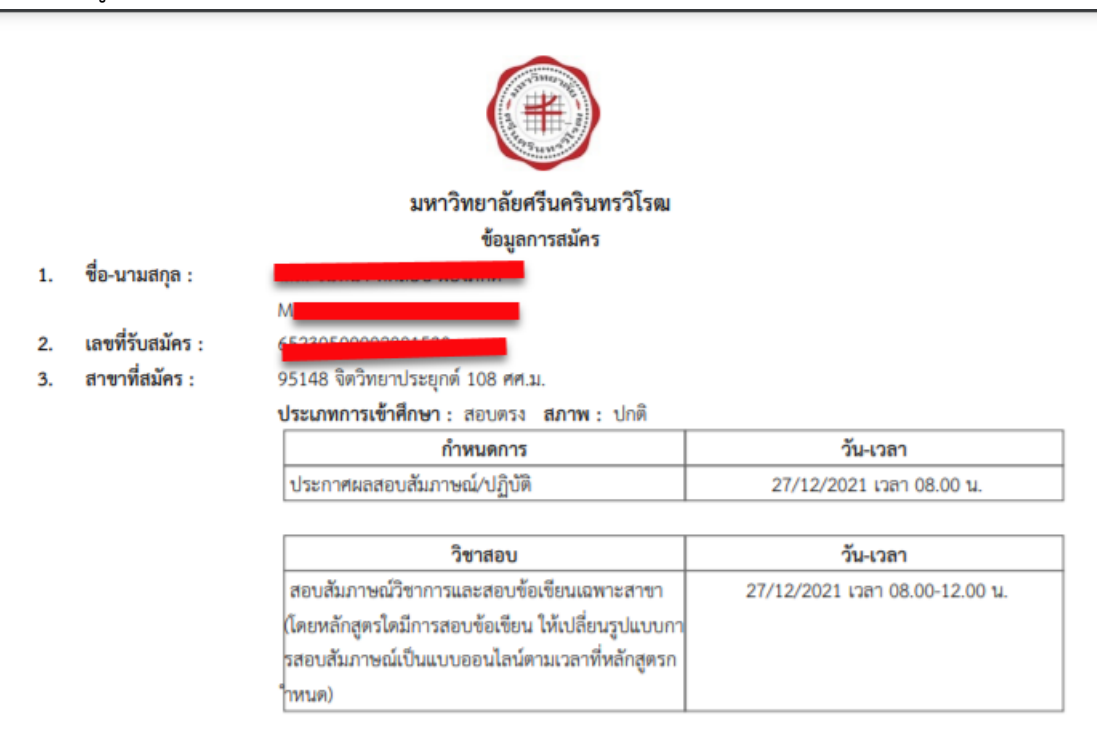

| 4.  | เลขบัตรประชาชน :           |                                                                                             |
|-----|----------------------------|---------------------------------------------------------------------------------------------|
| 5.  | เลขที่ Passport :          |                                                                                             |
| 6.  | LWFI :                     | หญิง <b>วัน เดือน ปีเกิด</b> : 04/06/2003                                                   |
| 7.  | เชื้อชาติ :                | ไทย                                                                                         |
|     | สัญชาติ :                  | ไทย                                                                                         |
|     | ศาสนา :                    | พุทธ                                                                                        |
| 8.  | ที่อยู่ที่ติดต่อได้รวดเร็ว | บ้านเลขที่ 3 ชื่อหมู่บ้าน หมู่บ้าน 3 หมู่ที่ 3 ชื่ออาคาร อาคาร3 ห้องเลขที่ 3 ชั้นที่ 3 แขวง |
|     | ขณะรอฟังผลการสอบ :         | พระบรมมหาราชวัง เขต พระนคร กรุงเทพฯ รหัสไปรษณีย์ 10200                                      |
|     | โทรศัพท์บ้าน :             | 022223333                                                                                   |
|     | โทรศัพท์มือถือ :           | 0823323111                                                                                  |
| 9.  | อีเมล์ :                   | wantanap@g.swu.ac.th                                                                        |
| 10. | รหัสผ่าน :                 | 12345678                                                                                    |
| 11. | ชื่อบิดา :                 | นาย พ่อ พ่อ                                                                                 |
|     | ชื่อมารดา :                | นาง แม่ แม่                                                                                 |
|     | ชื่อผู้ปกครอง :            | นาง แม่ แม่                                                                                 |